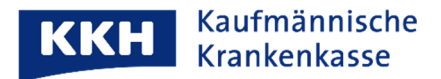

## App-Bericht anfordern (Supportcode versenden)

So fordern Sie einen Support-Code für die technische Klärung an:

| A) Über das i-Symbol                                                                                                    |                                                                                           |
|----------------------------------------------------------------------------------------------------|-------------------------------------------------------------------------------------------|
| 1. Tippen Sie oben rechts auf das i-Symbol                                                                                                    | 2. Tippen Sie auf "App-Bericht senden"                                                    |
| •                                                                                                    | ← Informationen                                                                           |
|                                                                                                    | Über die Patientenakte                                                                    |
|                                                                                                    | Interaktive App-Demo                                                                      |
|                                                                                                    | Kontakt                                                                                   |
|                                                                                                    | Hilfe                                                                                     |
|                                                                                                    | Rechtliche Hinweise                                                                       |
|                                                                                                    | Sicherheitshinweise                                                                       |
|                                                                                                    | Hinweise zur Datenerfassung                                                               |
|                                                                                                    | Zusatzfunktionen                                                                          |
|                                                                                                    | App-Bericht senden                                                                        |
| 3. Tippen Sie auf "WEITER"                                                                                                    | 4. Kopieren Sie bitte nun den Support-Code und                                            |
|                                                                                                    | senden Sie uns diesen über den Kontakt<br>Butten, danach klicken Sie auf, Fortig" und Sie |
|                                                                                                    | können die ePA schließen.                                                                 |
| ← App-Bericht senden                                                                                                    |                                                                                           |
| Sind Sie auf ein Problem in der App gestoßen?                                                                                                    |                                                                                           |
| Helfen Sie uns, die App zu verbessern, indem Sie<br>uns einen Fehlerbericht zukommen lassen.<br>Sie erhalten anschließend einen Support-Code,<br>mit dem Sie sich auch an den Kundendienst<br>wenden können. | Vielen Dank für die Übermittlung des App                                                  |
|                                                                                                    | Support-Code: GFFH-7WE5-DKGN                                                              |
|                                                                                                    | SUPPORT-CODE KOPIEREN                                                                     |
|                                                                                                    | KONTAKT                                                                                   |
| WEITER                                                                                                    | FERTIG                                                                                    |

| B) Über das Personen-Symbol                                                            |                                                                                                    |
|----------------------------------------------------------------------------------------|----------------------------------------------------------------------------------------------------|
| Wenn das "i" Symbol nicht angezeigt wird, tippen<br>Sie bitte auf das Icon oben rechts | Rufen dann die Informationsseite auf.<br>Es geht dann wie im Abschnitt A) unter Nr. 2<br>beschrieben weiter. |
| 🕩 Übersicht                                                                            | ← Profil ⑦<br>Henrike Kunstnagel                                                                             |
| Dokumente 0 gesamt >                                                                   | ÄNDERN                                                                                                    |
| Favoriten Meine Notfall- Zahn-<br>Notizen daten bonus                                  | Neue App freigeben                                                                                           |
| • •                                                                                    | Benutzerkonto verwalten<br>Dunkelmodus<br>Systemeinstellung                                                  |
| Berechtigungen Noch keine >                                                            | Sicherheit                                                                                                   |
| HINZUFÜGEN                                                                             | Meine Patientenakte verwalten<br>Benachrichtigungen und Hinweise<br>Informationen                            |

Mit herzlichen Grüßen

Ihre KKH Kaufmännische Krankenkasse ePA-Support